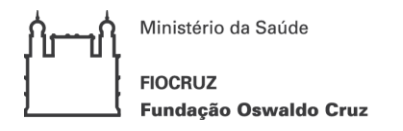

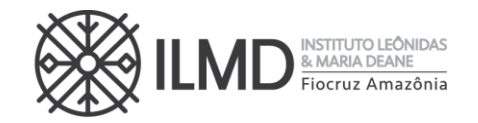

Prezado(a) candidato(a),

Seguem abaixo as orientações para a 2ª etapa do processo seletivo para admissão de alunos para o Curso de Mestrado Acadêmico do Programa de Pós-Graduação em Biologia da Interação Patógeno Hospedeiro, prova escrita, a ser realizada dia 27/11/2023, das 14:00 às 16:00h horário de Manaus.

1 – O candidato deverá acessar o Zoom por meio de um notebook ou Desktop (não será possível acessar por meio de telefone celular/smartphone) através do link abaixo:

https://us06web.zoom.us/j/89009610082?pwd=ny4BgSiYOk21mrzCptzWnxqkc8HNaA.1 ID da reunião: 890 0961 0082 Senha: 863651

2 - O Zoom deve estar previamente instalado no computador e o candidato deve configurar também com antecedência o login e senha de acesso ao Zoom utilizando seus dados pessoais. Enviamos em arquivo anexo separado um tutorial sobre acesso ao Zoom. Solicitamos que esses procedimentos sejam também realizados com antecedência. Visto que a Comissão de Seleção não se responsabiliza por problemas de acesso ao Zoom.

3 – O acesso ao Zoom será autorizado a partir de 13h30 do dia 27/11/2023;

4 - O candidato deverá apresentar o documento de identificação com foto apresentado no ato da inscrição no Processo Seletivo, quando solicitado.

5 – O candidato poderá entrar no Zoom até 14h00 (Horário Manaus) do dia 27/11/2023, o acesso após este horário levará o candidato a desclassificação.

6 – Após a identificação dos candidatos, será disponibilizado o link para acesso a Prova Escrita no Autoproctor;

7 – O candidato deverá desabilitar a Câmera no Zoom e acessar o link do Autoproctor em seu navegador de escolha. O candidato deverá permanecer no Zoom até o final da Prova Escrita;

8 – O candidato deverá fazer login no Autoproctor, para isto o candidato poderá utilizar um conta do Google ou Microsoft ou realizar seu cadastro previamente.

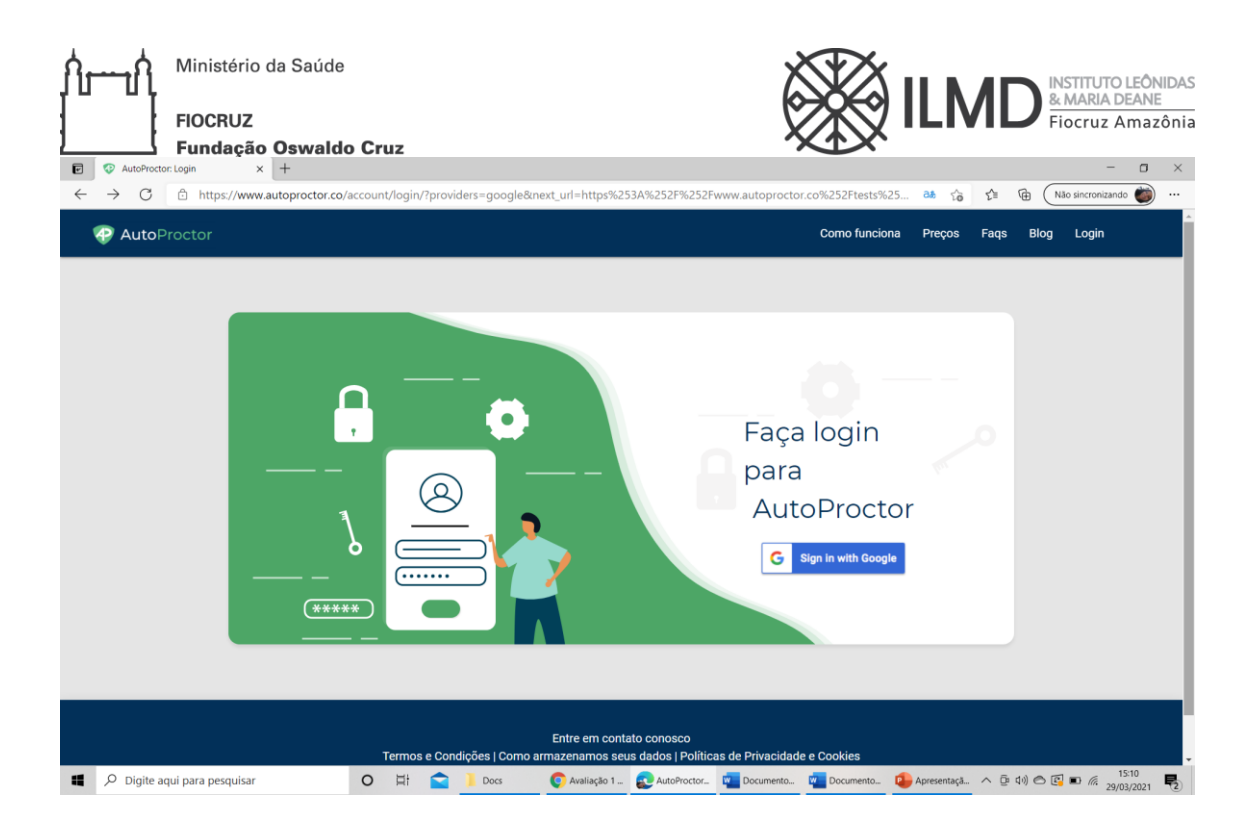

9- É recomendado que o candidato faça um teste de acesso ao Autoproctor previamente através deste link (<u>https://www.autoproctor.co/tests/start-test/3p1hvqeqGF</u>);

10- A primeira página será o vídeo de orientação e você pode pular no momento da prova caso já tenha assistido durante o teste de acesso ou por este link (<u>https://www.youtube.com/watch?v=LoAqvp5rkEM</u>)

|                              |    |   |      |        |                                        | -      |          |
|------------------------------|----|---|------|--------|----------------------------------------|--------|----------|
| AutoProtor × +               |    |   |      |        | -                                      | 0      | ×        |
| ← C                          | Aø | ¢ | £≣   | Ð      | ~~~~~~~~~~~~~~~~~~~~~~~~~~~~~~~~~~~~~~ |        | •        |
| D AutoProstor                |    |   |      |        |                                        |        | Q        |
| Autoriocion                  |    |   |      |        |                                        |        |          |
|                              |    |   |      |        |                                        |        |          |
|                              |    |   |      |        |                                        |        | -        |
|                              |    |   |      |        |                                        |        | <u>1</u> |
| How to Take the Test         |    |   |      |        |                                        |        | 0        |
|                              |    |   |      |        |                                        |        |          |
| How AutoProcto               |    |   |      |        |                                        |        |          |
|                              |    |   |      |        |                                        |        |          |
|                              |    |   |      |        |                                        |        | +        |
| AutoPrector                  |    |   |      |        |                                        |        |          |
|                              |    |   |      |        |                                        |        |          |
|                              |    |   |      |        |                                        |        |          |
|                              |    |   |      |        |                                        |        |          |
|                              |    |   |      |        |                                        |        |          |
|                              |    |   |      |        |                                        |        |          |
|                              |    |   |      |        |                                        |        |          |
| Got It                       |    |   |      |        |                                        |        |          |
|                              |    |   |      |        |                                        |        |          |
|                              |    |   |      |        |                                        |        |          |
|                              |    |   |      |        |                                        |        |          |
|                              |    |   |      |        |                                        |        |          |
|                              |    |   |      |        |                                        |        | ŝ        |
| 📕 Q. Pesquiser 🎿 📽 🚞 🥙 🧰 💆 💽 |    |   | ~ (? | - 4× • | D                                      | 14:05  |          |
|                              |    |   |      |        | 24/1                                   | A/2023 |          |

11 - O candidato deverá permitir que o Autoproctor utilize a câmera e microfone do computador, para que o candidato consiga realizar esta ação ele deverá desabilitar a Câmera no Zoom e em qualquer outro software;

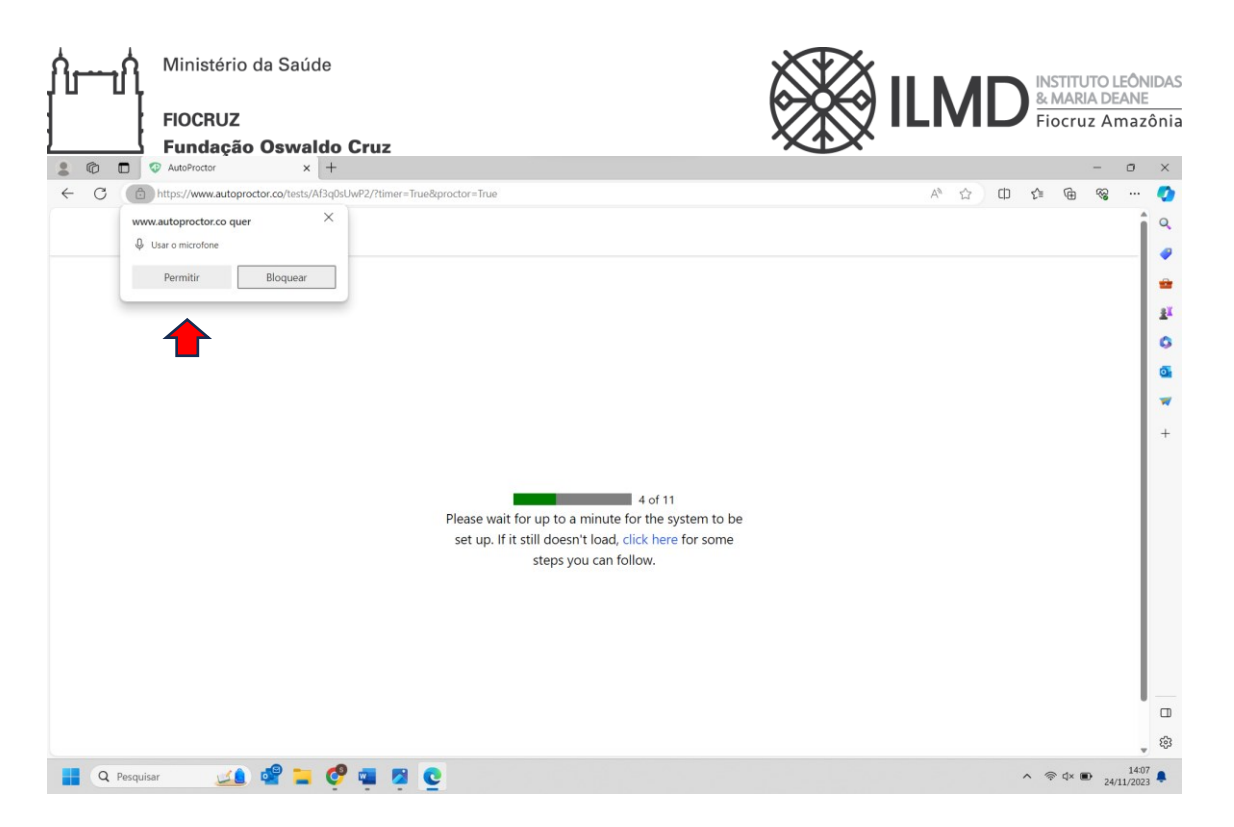

12 – Após esta autorização o candidato deverá configurar o compartilhamento de tela, devendo selecionar a tela inteira conforme imagem abaixo;

| C     C     AutoProctor     x     + | regester = True                                                                                                    |            | - 0        | ×      |
|-------------------------------------|----------------------------------------------------------------------------------------------------|------------|------------|--------|
| AutoProctor                         | Tele inteline<br>Tele inteline<br>Tele i |            | <i>v</i> g |        |
|                                     |                                                                                                    |            |            | ت<br>چ |
| 🔡 🔍 Pesquisar 🛛 🎿 🧟 🎽 🦉             |                                                                                                    | ^ ↓ 奈 d× ( | D 14:      | :08    |

13 – Então o candidato terá acesso a Prova Escrita;

14 – O candidato não poderá interromper o compartilhamento de tela durante toda a realização da Prova Escrita;

| Hinistério da Saúde<br>FIOCRUZ<br>Fundação Oswald | o Cruz                                                                                                    | <b>ILM</b>          | INSTITUTO LEÔNIDAS<br>& MARIA DEANE<br>Fiocruz Amazônia |
|---------------------------------------------------|----------------------------------------------------------------------------------------------------|---------------------|---------------------------------------------------------|
| C      https://www.autoproctor.co/tests/Af3o      | 0sUwP2/?timer=True&proctor=True                                                                                                   | C□ A <sup>®</sup> ☆ | 비 t= @ જ … 🧭<br>Î Q                                     |
|                                                   | Click After Submitting<br>Test                                                                                                    | l                   | 119-33                                                  |
|                                                   | PROCESSO SELETIVO PPGBIO<br>INTERAÇÃO<br>PROVA ESCRITA<br>stefzinha@gmail.com Alternar conta<br>* Indica uma pergunta obrigatória | ۵                   | 6<br>6<br>7<br>7                                        |
|                                                   | E-mail • Seu e-mail CPF U www.aufoproctor.co está compartilhando sua tela. Parar compartilhamente Sua respos                      | Douttar             |                                                         |
| 🚦 🔍 Pesquisar 🛛 🎿 🚅 🚺                             | 🤋 🖷 🖄 🖸                                                                                                    |                     | ∧ 🌡 奈 ⊄× 💽 14:09 💂                                      |

15 – Haverá 17 questões na Prova Escrita, das quais o candidato selecionará 5 questões para responder (sendo cada questão valendo 2 pontos);

16 – O candidato terá 120 minutos (2 horas) a partir do acesso para responder as 5 (cinco) questões de sua escolha no formulário de prova, haverá um cronômetro para que o candidato controle seu tempo;

17 - Em hipótese nenhuma, o candidato deverá responder a mais questões, caso o faça somente cinco serão corrigidas e estas serão escolhidas aleatoriamente;

18 – Para a resposta de cada questão escolhida para o candidato, o limite de caracteres é de 4.000 não sendo possível enviar a resposta caso ultrapasse este limite.

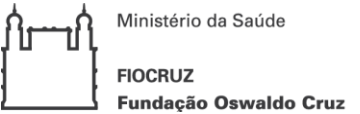

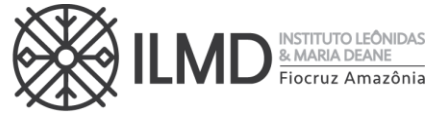

19 – Após o término da Prova Escrita, o candidato deverá enviar suas respostas, clicando no **BOTÃO ROXO** para que as respostas sejam enviadas.

| 2 🖗 🗖 😨 🖲 AutoProctor 🗙 | +                                                                                      | - 0 ×                            |
|-------------------------|----------------------------------------------------------------------------------------|----------------------------------|
| ← C                     | 3q0sUwP2/?timer=True&proctor=True                                                      | 0 A 🟠 O 🕼 🕼 % 🔇                  |
| AutoProctor             |                                                                                        | Î                                |
|                         | Click After Submitting<br>Test                                                         | 118:36                           |
|                         | Questão 8                                                                              | ±*                               |
|                         | Sua resposta                                                                           | •                                |
|                         |                                                                                        | <u>a</u>                         |
|                         |                                                                                        |                                  |
|                         | Questao 9                                                                              | +                                |
|                         | Sua resposta                                                                           |                                  |
|                         |                                                                                        |                                  |
|                         | Questão 10                                                                             |                                  |
|                         |                                                                                        |                                  |
|                         | Sua resposta                                                                           |                                  |
|                         | Enviar Limpar formulário                                                               |                                  |
|                         | Nunca envie senhas nelo Formulários Google                                             |                                  |
|                         | Google Formulários Este conteúdo não foi criado nem aprovado pelo Google.              |                                  |
|                         | www.autoproctor.co está compartilhando sua tela. Parar compartilhamento <u>Ocuitar</u> | ·                                |
|                         | Scrolling Issues? If you are finding it difficult to scroll try                        | ÷ 83                             |
| 📲 Q Pesquisar 🏒         | 🤗 🖷 🕱 👱                                                                                | ∧ ↓ ⊗ ⊄× ■ 14:10<br>24/11/2023 ♣ |

20 – Após o envio das respostas, o candidato deverá clicar no botão verde para envio do monitoramento do Autoproctor;

| C thttps://www.autoproctor.c | p/tests/Af3q0sUwP2/?timer=True&proctor=True                               |                       | □ A ☆   | () ζ <sup>≥</sup> | <u>به</u> | 2 |
|------------------------------|---------------------------------------------------------------------------|-----------------------|---------|-------------------|-----------|---|
| AutoProctor                  |                                                                           |                       |         |                   |           |   |
|                              | Click After Submitt<br>Test                                               | ing                   |         | 118:36            | 5         |   |
|                              | Questão 8                                                                 |                       |         |                   |           |   |
|                              | Sua resposta                                                              | K l                   |         |                   |           |   |
|                              |                                                                           |                       |         |                   |           |   |
|                              | 0.000                                                                     |                       |         |                   |           |   |
|                              | Questão 9                                                                 |                       |         |                   |           |   |
|                              | Sua resposta                                                              |                       |         |                   |           |   |
|                              |                                                                           |                       |         |                   |           |   |
|                              | Questão 10                                                                |                       |         |                   |           |   |
|                              | Sua resposta                                                              |                       |         |                   |           |   |
|                              |                                                                           |                       |         |                   |           | ſ |
|                              | Enviar                                                                    | Limpar formulário     | II      |                   |           |   |
|                              | Nunca envie senhas pelo Formulários Google.                               |                       | II      |                   |           |   |
|                              | Google Formulários Este conteúdo não foi criado nem aprovado pelo Google. |                       |         |                   |           |   |
|                              | www.autoproctor.co está compartilhando sua tela. Parar compartilh         | amento <u>Ocultar</u> | · · · · | r.                |           |   |
|                              | Scrolling Issues? If you are finding it difficult to scroll, tr           | v                     |         |                   |           |   |

21 – ATENÇÃO! caso o candidato não clique no Botão Roxo no prazo preconizado ou clique no Botão verde antes do botão lilás as respostas não serão enviadas e ao candidato será atribuída a nota 0 pela ausência das respostas.

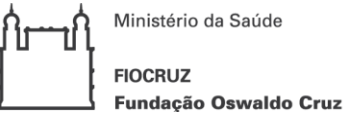

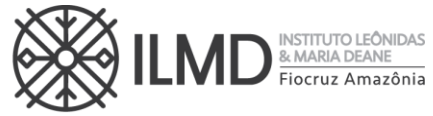

22 – Após clicar no botão verde, o candidato deverá escrever seu nome via chat do Zoom e aguardar a confirmação do recebimento das respostas pela Comissão ou Fiscal de Prova;

23 – Após esta confirmação, o candidato finalizou a prova escrita e pode sair da sala do Zoom.

24 – O Autoproctor monitora o candidato durante a realização da prova e não será admitida qualquer espécie de consulta a nenhum tipo de bibliografia durante a realização das provas ou comunicação entre o candidato e outra pessoa. Sendo identificada alguma interferência, o candidato será excluído do certame. Não obstante, serão utilizadas ferramentas para identificar plágio e/ou uso de ferramentas de inteligência artificial e caso identificadas levarão à desclassificação do candidato do certame.

25 – O candidato é responsável por garantir equipamentos e conexão de internet para realização da etapa. Fica, ainda, a cargo do candidato a responsabilidade de testar previamente o acesso, segundo orientações encaminhadas. Em caso de falha no ambiente virtual por parte da Fundação Oswaldo Cruz, será remarcado novo dia e horário pra realização da etapa.